# 1・2回目接種 共通 新型コロナワクチン web予約方法

以下の3ステップでご予約できます 1回目と2回目どちらも同じ手順です

①予約サイトへ進む
 ②希望の日程、病院を検索
 ③予約を申請・申請内容確認

①予約サイトへ進む

1. 古賀市のHPから、「コロナワクチン接種 予約システム」を開く

| C 🔒 city.koga.fukuoka.jp/corona/007.php                                           |                                                                                                    |
|-----------------------------------------------------------------------------------|----------------------------------------------------------------------------------------------------|
| ひと育つ こが育つ                                                                         | Ø <u>やさしい日本語</u> ○ <u>読み上げ</u> ③ <u>Foreign Language</u> ③ <u>付箋ページを見る</u>                                                                                                    |
| KOGA 古賀市<br>KOGA CITY                                                             | 文字サイズ 縮小 標準 拡大 背景色変更 ▲ ▲ ▲ ▲ ▲ ▲ ▲ ▲ ▲ ▲ ▲ ▲ ▲ ▲ ▲ ▲ ▲ ▲ ▲                                                                                                    |
| ホーム 暮らし・手続き 子育て・教育                                                                | 健康・福祉 観光・文化・スポーツ 市政情報 事業者の方                                                                                                    |
| <sup>現在のページ</sup> ▶ <u>▶ップページ</u> >新型コロナウイルスによる感染症<br>新型コロナウイルス<br><u>ご予約はこちら</u> | <u>まについて</u> 、新型コロナウイルスワクチン接種<br>なワクチン接種<br>をクリック<br>こちらをクリック!                                                                                                    |
| ◇◇◇ 予約内容の確認やキャンセル手続きについては、「                                                       | 銀光ガダド<br>子育で応援し<br>古賀市へおいてよ<br>そか。そだっ     その     その     その     その     その     その     その     その     その     その     その     その     その     その     その     その     その     その     その     その     その     その     その     その |

## 2.予約したい方の「接種券番号」「生年月日」を入力する

※接種券番号は23から始まる10桁の数字です。お送りした接種券に記載されています。 記載されている場所は次ページの画像を参考にしてください。

| 播号     | 23******         |               |
|--------|------------------|---------------|
|        | 10桁の半角数字でご入力ください |               |
| 年月日    |                  | 7 1 <b>··</b> |
| 1 + 34 |                  | ·             |

| 新型コロナワクチン接種の予診票                                                                                                    |                                                                                                    |           |                                                  |                 |            |          |
|----------------------------------------------------------------------------------------------------|----------------------------------------------------------------------------------------------------|-----------|--------------------------------------------------|-----------------|------------|----------|
| ※太枠内にご記入またはチェック図を入れてください。                                                                                                    |                                                                                                    |           |                                                  |                 |            |          |
|                                                                                                    |                                                                                                    |           |                                                  |                 |            |          |
| 記載されて<br>いる生活                                                                                                    |                                                                                                    |           |                                                  |                 |            |          |
| 71124                                                                                                    |                                                                                                    |           |                                                  |                 |            |          |
|                                                                                                    |                                                                                                    |           |                                                  |                 |            |          |
|                                                                                                    |                                                                                                    |           |                                                  |                 |            |          |
| (西願) 4 月 日生 (満 第) 日子 ( 満 第) 日子 ( 満 第)                                                                                                    | 『の体温 度 分                                                                                                    |           |                                                  |                 |            |          |
|                                                                                                    | 回答欄 医新記入欄                                                                                                    | \$C7      | ミュー シュー ション・ション・ション・ション・ション・ション・ション・ション・ション・ション・ | クエンた平けこれ        | ± オ        |          |
| 新空コロアリクテンの接種を受けたことがありますか。<br>接種回数( 回)前回の接種日( 年 月 日)                                                                                                    |                                                                                                    | 加速        | ビュロノシャルスシ                                        | 777620511       | <u>×9°</u> |          |
| 前回接種を受けた新型コロナワクチンの種類())                                                                                                    |                                                                                                    | <u>30</u> | 有負担はのりょせん                                        | 0               |            |          |
| 現時点で住民業のある市町村と、接種券又は右上の請求先に記載されている市町村は同じですか。                                                                                                    | □ はい □ いいえ                                                                                                    | 接         | 種を受けるときは                                         |                 |            |          |
| 「新型コロナワクチンの説明書」を読んで、効果や副反応などについて理解しましたか。                                                                                                    | □ はい □ いいえ                                                                                                    | 17        | の用紙を切り離さ                                         | ずにお持ちくだ         | さい。        |          |
| 現在、何らかの病気にかかって、治療(没薬など)を受けていますか。                                                                                                    |                                                                                                    | _         |                                                  |                 |            |          |
| 病 名:□心臓病 □腎臓病 □肝臓病 □血液疾患 □血が止却にくい病気 □免疫不全                                                                                                    | ☐ はい □ いいえ                                                                                                    | この        | 書面は、あなたが新型:                                      | コロナウイルスワクチ      | ン接種をしたす    |          |
| □ 毛細血管漏出症候群 □ その他(<br>) (○ 5 0 0 0 0 0 0 0 0 0 0 0 0 0 0 0 0 0 0                                                                                                    |                                                                                                    | 証明        | する大事な書面ですの                                       | で、接種後、大切に       |            | そけごちらに \ |
| 20093日·□皿をリフリフにする来( )□での18( )                                                                                                    |                                                                                                    | *****     |                                                  |                 |            | 562552   |
| 最近1ヶ月以内に熱が出たり、病気にかかったりしましたか。 病名(                                                                                                    |                                                                                                    | 新型コ       | ロナワイルスワク                                         | チン 予防接種消        |            |          |
| 今日、体に具合が悪いところがありますか。 症状(                                                                                                    | □ はい □ いいえ                                                                                                    | 🖉 Certm   | cate of vaccination                              | on Tor COVID-12 |            | 載され(よ9 / |
| けいれん(ひきつけ)を起こしたことがありますか。                                                                                                    | はい いいえ                                                                                                    | あなたの      | 接種業番号:                                           |                 |            |          |
| 栗や食品などで、重いアレルギー症状(アナフィラキシーなど)を起こしたことがありますか。                                                                                                    |                                                                                                    |           |                                                  |                 |            |          |
| 薬・食品など原因になったもの( )                                                                                                    | L HO LLOW                                                                                                    |           |                                                  | 氏名              |            |          |
| これまでに予防接種を受けて具合が悪くなったことはありますか。<br>種類( ) 症状( ))                                                                                                    | □ はい □ いいえ                                                                                                    | 接種年月日     |                                                  |                 |            |          |
| 現在妊娠している可能性(生理が予定より遅れているなど)はありますか。または、授乳中ですか。                                                                                                    | □ はい □ いいえ                                                                                                    |           | メーカー/Lot No.                                     | 住所              |            |          |
| 2週間以内に予防接種を受けましたか。 種類( ) 受けた日( )                                                                                                    | □ はい □ いいえ                                                                                                    | str.      | (シール貼付け)                                         | 4480            |            |          |
| 今日の予防接種について質問がありますか。                                                                                                    | □ はい □ いいえ                                                                                                    | л в       |                                                  | 14/10           |            |          |
|                                                                                                    | 医師署名又は記名押印                                                                                                    |           |                                                  |                 | 福岡県古賀市長    |          |
| 医師犯入欄<br>本人に対して、接種の効果、副反応及び予防接種儲含被害或消耗度について、影明した。                                                                                                    |                                                                                                    |           |                                                  |                 |            |          |
|                                                                                                    | 0                                                                                                    |           |                                                  |                 |            |          |
|                                                                                                    | )予備① ()予備②<br>→26世からはみ出きにように満住使りつぶしてください。                                                                                                    | 新型二       | ロナワクチン接種記録                                       |                 |            |          |
| 新型コロナワクチン接種希望書                                                                                                    |                                                                                                    |           | 接種年月日                                            | メーカー            | Lot No.    |          |
| 医師の診察・説明を受け、接種の効果や副反応などについて理解した上で、接種を希望しますか。( 🗌 接種を希望                                                                                                    | します ・ 🗌 接種を希望しません)                                                                                                    | 1 🛙 🗎     | 年月日                                              |                 |            |          |
| この予診票は、接種の安全性の確保を目的としています。 被揮種寄又は                                                                                                    |                                                                                                    | 2 回日      | 年 月 日                                            |                 |            |          |
| このことを理解の上、本予診察が市町村、国民健康保険中央会 年 月 日 保護者自署<br>及び国民健康保険団体連合会に提出れることに同業します。 (100萬できない場合は10番号)                                                                                                    | 「「「「「「「「」」の「「「」」」」」の「「「」」」」」の「「」」」」の「「」」」の「「」」の「「」」」の「「」」」の「「」」」の「「」」」の「」」の「」の「 | 3 🖽 🗄     | 年月日                                              |                 |            |          |
| (生物語後を)16歳大声の場合は実施を作う                                                                                                    | 第、成年被装見人の場合は本人交は成年後見人自選)                                                                                                    | 4 🖬 🗄     | 年月日                                              |                 |            | 4        |
| ソワテン治・ロット番号         接椎葉         実施場所・医部名・接種年月日         ※原療機関303=ド・           実施場所 <t< td=""><td>原爆車Albiは最内に収まるよう犯入してください。<br/>医療機関第コード</td><td></td><td></td><td></td><td></td><td></td></t<>                                                                                                    | 原爆車Albiは最内に収まるよう犯入してください。<br>医療機関第コード                                                                                                    |           |                                                  |                 |            |          |
|                                                                                                    |                                                                                                    | × *       | が印字された部分の記録に                                     | ついては、別途、当該接     | 種の実施者から発行さ |          |
| N     White Alexandree     White Alexandree | ※記入例 4月1日→04月01日                                                                                                    | n         | た接種済証、接種記録書、                                     | 接種証明書等によって証     | 明されます。     |          |
| (法)有効素質が切れていないか機器     (法)有効素質が切れていないか機器     (法)有効素質が切れていないか機器                                                                                                    | 2 # J 8 J 8                                                                                                    |           |                                                  |                 |            |          |
|                                                                                                    |                                                                                                    |           |                                                  |                 |            |          |

# ②希望の日程、病院を検索

# 1. 接種したい日程を選び、「この条件で検索」をクリック

| カレンダーから検索施設                 | から検索                                         |                                       | 10月 2022                                              | 色の濃い日に<br>希望の日にち | ちが予約可能でを選択してくた | です。<br>さい。 |
|-----------------------------|----------------------------------------------|---------------------------------------|-------------------------------------------------------|------------------|----------------|------------|
|                             | <b>——</b> —————————————————————————————————— | 火                                     | 水                                                     | *<br>*           | <b>金</b>       | <u>-</u> ` |
| 25                          | 26                                           | 27                                    |                                                       |                  |                | 1          |
| 2                           |                                              | 4                                     |                                                       |                  |                | 8          |
| 9                           | 10                                           | 11                                    | 12                                                    | 13               | 14             | 15         |
| 16                          | 17                                           | 18                                    | 19                                                    | 20               | 21             | 22         |
| 23                          | 24                                           | 25                                    | 26                                                    |                  | 28             | 29         |
|                             | ミクロン株モデルナ<br>2回目接種) <ファ<br>2・3回目接種)小り        | 】 (18歳以上用)<br>イザーワクチン><br>見(5~11歳)用フ  | (12歳以上用)<br><sup>7</sup> ァイザーワクチン<br><b>Q</b> この条件で検索 |                  |                |            |
| 1・2回目に使<br>ファイザーワ<br>それ以外のチ | 用するワクチン<br><u>クチンのみ</u> で<br>チェックを外し         | ば、 <u>従来型の</u><br>す。<br>す。<br>、てください。 |                                                       |                  |                |            |

#### 2. 希望日に接種できる会場が表示されるため、接種したい時間を選ぶ。

| ご希望の条件:20            | 22年10月26日(水)                 |                      |   |         |
|----------------------|------------------------------|----------------------|---|---------|
| 全 <b>2</b> 件を表示してい   | います。                         |                      |   |         |
| ◎ (従来型ファ -           | (ザー)(1・2回目接種) 〇〇クリニッ         | ック                   |   |         |
| 1、2回目のみ予約可           | J 予約可能年齢:12歳~ ファイザー (1・2回目接種 | )〈ファイザーワクチン〉(12歳以上用) |   |         |
| ・(住所)<br>・(ワクチン種類)   |                              |                      |   |         |
| (注意事項)<br>※駐車場に限りがあ  | 「×予約不可」の表示は予約                | が埋まって                |   |         |
| ※12歳以上の人             | いるため、それ以外の時間帯                | を選んでク                |   |         |
| 日程                   | 2022年10月26日(水)               | 15:00~15:30          | 1 | ∧ 発りわずか |
|                      | 2022年10月26日(水)               | 15:30~16:00          |   | △残りわずか  |
|                      | 2022年10月26日(水)               | 16:00~16:30          |   | △ 残りわずか |
|                      | 2022年10月26日(水)               | 17:00~17:30          |   | △残りわずか  |
|                      |                              |                      |   |         |
| 👜 (従来型ファー            | (ザー) (1・2回目接種) ×××医          | 院                    |   |         |
| 1、2回目のみ予約可           | J 予約可能年齢:12歳~ ファイザー (1・2回目接種 | 〕〈ファイザーワクチン〉(12歳以上用) |   |         |
| ・(住所)<br>・(ワクチン種類)フ  | アイザー社製ワクチン                   |                      |   |         |
| (注意事項)<br>※12歳以上の人(平 | 成22(2010)年接種日の翌日以前に生まれた人)で   | あれば予約が可能です。          |   |         |
| 日程                   | 時間帯                          |                      | ( |         |
|                      | 2022年10月26日(水)               | 09:00~10:00          |   | △残りわずか  |
|                      | 2022年10月26日(水)               | 10:00~11:00          |   | △ 残りわずか |
| -                    | 2022年10月26日(水)               | 11:00~12:00          |   | △残りわずか  |

- 3. 予約内容の確認画面と、2回目の接種を続けて予約するか確認する画面 が表示される
  - →現在、連続して2回目の予約をとれないため、「上記の日程だけ予約する」を クリックしてください。

| 3  | 4 5 6                                         | 7  |
|----|-----------------------------------------------|----|
| 10 | 確認 ×                                          | 14 |
| 17 |                                               | 21 |
| 24 | (従来型ファイザー)(1・2回目接種)××× <b>医院 の</b>            | 28 |
| 31 | 2022年10月28日(金) 14:00~14:30<br>で予約します。         | 4  |
| 朱フ | 上記日程のあとに続けてご予約いただける日程が見つかりませんでした。同時に 2        |    |
| 朱モ | つ以上の日程をご予約される場合は、お手数ですが1回目の日程から選び直してく<br>ださい。 |    |
| 種) |                                               |    |
| 目接 | 1回目の日程を選び直す 上記の日程たけ予約する                       |    |
|    |                                               |    |
|    | Qこの条件で検索                                      |    |

### ③予約を申請・申請内容確認

#### 1. 接種を受ける方の情報を入力し、「この内容で予約する」をクリック

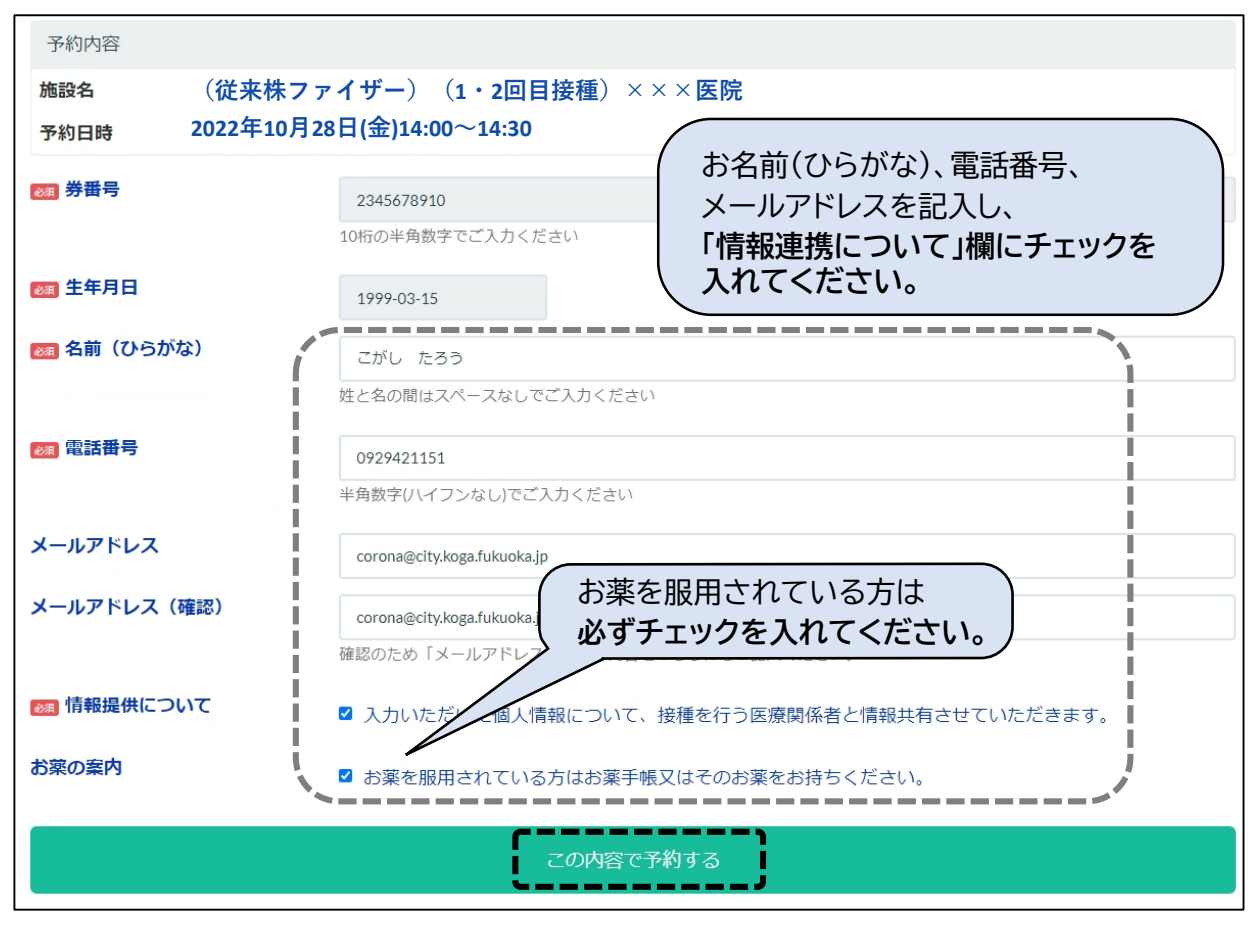

#### 2. 予約内容の最終確認をし、間違いが無ければ「送信する」をクリック

| 予約内容                                                       | 500000     |                 |    |
|------------------------------------------------------------|------------|-----------------|----|
| 施設名<br>(従来株ファイザー)<br>予約日時<br>2022年10月28日(金)<br>14:00~14:30 | (1・2回目接種   | i)××× <b>医院</b> |    |
| <b>券番号</b><br>2345678910                                   |            |                 |    |
| <b>生年月日</b><br>1999/03/15                                  |            |                 |    |
| <b>名前(ひらがな)</b><br>こがし たろう                                 |            |                 |    |
| 電話番号<br>0929421151                                         |            |                 |    |
| メールアドレス<br>corona@city.koga.fukuoka.jp                     |            |                 |    |
| 情報提供について<br>入力いただいた個人情報につい <sup>つ</sup><br>きます。            | て、接種を行う医療関 | 係者と情報共有させてい     | 21 |
| <b>お薬の案内</b><br>お薬を服用されている方はお薬                             | 手帳又はそのお薬をお | 持ちください。         |    |

# 3. Aの画面が表示されれば予約は完了です。 Bの画面が表示された場合は、入力中に予約が埋まってしまったため、 改めて予約の入力し直しをお願いします。

| 古賀市新型コロナワクチン接種予約受付サイト                                                                                                    |                                         |
|----------------------------------------------------------------------------------------------------|-----------------------------------------|
| <予約手続きが完了しました>                                                                                                    |                                         |
| 予約の確認やキャンセルは、下記URLへアクセスしてください。                                                                                                    |                                         |
| (予約確認サイト)https://vaccine.tsunasou.net/vac_reservation/city-koga-fukuoka/reserve/login_for_confirm                                                                                                    |                                         |
| <予約日に来れなくなった場合は、必ずキャンセル手続きをお願いします><br>連絡がないままキャンセルが発生すると、準備した大切なワクチンが無駄になってしまいますので、「市予約確認サイト」または「市コールセ<br>必ずキャンセル手続きをお願いいたします<br>※ 接種日の前日及び当日になると「市予約確認サイト」からはキャンセル手続きができませんので、「市コールセンター(092-692-1072) | ンター(092-692-1072)」から、<br>」へご連絡をお願いいたします |
| B<br>eservation/m2gwlns/reserve                                                                                                    | 1                                       |
| 2022年10月28日 14:00分~14:30の枠はすでに埋まっています。お手数ですが再度選                                                                                                    | 択しなおしてください。                             |
| -<br>現在、券番号「100000080」で提作中です。<br>入力をやり直す場合は <u>ごちら</u>                                                                                                    |                                         |
| ワクチン接種予約システム                                                                                                    |                                         |
| 〈 予約時間枠を選択し直す                                                                                                    |                                         |
| 以下の情報を入力してください。                                                                                                    |                                         |
| 予約內容                                                                                                    |                                         |

4.2回目の予約をされる方は、1回目から19日以上の間隔を設けた日程で ご予約下さい。予約手順は上記と同じ流れになります。

#### ※1回目の予約から続けて2回目の予約は現在できません。 1週間ほど間隔をあけてから再度ご予約ください。